## Snelstart 🗕

## Hoe werken de planborden?

| 1 | Log in op de website. | Je hebt de modus voor volledig<br>de slag kunt gaan moet je even<br>e-mailadres en wachtwoord. | xig scherm ingeschakeld. Volledig scherm sluiten (F11)     Image: Comparison of the scheme sluiten (F11)     Image: Comparison of the scheme sluiten (F11)     Image: Comparis |                    |
|---|-----------------------|------------------------------------------------------------------------------------------------|----------------------------------------------------------------------------------------------------|--------------------|
|   |                       |                                                                                                | HANDLEIDINGEN                                                                                                    | <b>↓</b><br>o maat |

2 Selecteer een groep of cliënt. (In dit voorbeeld gebruiken we een groep)

| ABCtv                                  | AAN D                                                                                                    | E SLAG VOOR 🔻 |               | $\mathcal{H}$      | Jeroen         |         |                 |
|----------------------------------------|----------------------------------------------------------------------------------------------------|---------------|---------------|--------------------|----------------|---------|-----------------|
| HOME - 💿 START RONDL                   | EIDING                                                                                                    |               |               |                    |                | maandag | 3 augustus 2015 |
| ik ga aan de slag voo<br>Mijn groepen: | or:                                                                                                    |               |               |                    |                |         |                 |
| Dagbesteding 1                         | Default                                                                                                    | Huiskamer     | Huiskamer 1   | Huiskamer 2 - test | test settopbox |         |                 |
| Mijn cliënten:                         |                                                                                                    |               |               |                    |                |         |                 |
| A André                                | O Contraction of the second second se | Beeldbeltest1 | Beeldbeltest2 | Brenda1            | Brenda2        | Brenda3 |                 |
|                                        |                                                                                                    | 1             | 2             |                    |                |         |                 |

3 Ga rechtsboven naar het vlakje van de groep en selecteer; GROEPSAGENDA / GEHEUGENSTEUN.

| ABCLV             | AAN DE SLAG VOOR *      | DEELDBERICHT | Jeroon<br>Huiskamer 1<br>JINGELOGD ¥<br>GROEP ¥                       |
|-------------------|-------------------------|--------------|-----------------------------------------------------------------------|
|                   | RONDLEIDING             |              |                                                                       |
| Bekijk gangscherm | maandag 3 augustus 2015 | >            | VATZIEN ZD ND:<br>WATZIEN ZD ND:<br>MENUMAKER<br>MEDIATHEEK<br>DEORTE |
| CLIËNTEN 00 01    |                         |              | 19 20 BEWERK MEDEDELINGEN<br>BEKIJK GANGSCHERM                        |

Onder Bekijk planbord staan alle planborden die voor de gekozen groep beschikbaar zijn. In deze handleiding lopen we alle planborden door. Kies voor Dag Programma.

| ABCtv                                                                                                    | AAN DE SLAG VOOR ¥                                                                                                    | BEELIDBERICHT INGELOGD ▼ GROEP ▼                                        |
|----------------------------------------------------------------------------------------------------|----------------------------------------------------------------------------------------------------|-------------------------------------------------------------------------|
| GROEPSAGENDA / GEHEUGE                                                                                                    | ENSTEUN - 💿 START ROHOLEIDING                                                                                                    | maandag 3 augustus 2015                                                 |
| W         mad         di         wo         do         vz         za         zo           11         27         28         29         90         31         1         2           20         4         5         6         7         8         9           33         10         11         12         13         14         15         16           34         17         18         19         20         22         22         30           35         24         25         26         27         28         29         30           36         31         1         2         3         4         5         6 | Bekijk planbord <ul> <li>Dag Programma</li> <li>Gangscherm</li> <li>✓ Taken</li> <li>Maaltijden</li> <li>Malender</li> <li>Wie werkt wanneer</li> </ul> | Maak agenda items<br>Afspraak<br>Taak<br>Maaltijden<br>Geheugensteuntje |

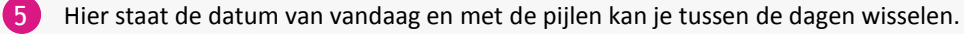

Indicatie van het huidige bord dat u bekijkt.

6

7

- Een analoge en digitale klok met de huidige tijd, wanneer je hier op drukt zal de pagina vernieuwen.
- 8 Dit zijn de profiel foto's van de cliënten. Als een cliënt geen afspraak voor deze dag heeft, wordt de cliënt ook niet op het bord getoond. De volgorde van de cliënt foto's wordt op alfabetische volgorde van de voornaam bepaald. Druk op de foto om enkel de afspraken van die cliënt te zien.
- 9 Hier zien we 3 zoom knoppen, momenteel staat het op de kleine zoom: dat is de meest uitgezoomde versie van het planbord. Deze laat nu 15 cliënten zien, omdat er 15 cliënten in deze groep zitten. Het aantal cliënten in een groep is ongelimiteerd, maar kan dan wel een erg vol bord opleveren.
- 10 Klik op de middelgrote zoom knop.

| 6 | F    | dinsdag 15 maar | rt 🗩     | 6                            | Dag Pro | ogran                                 | nma |          |                                         |                 | 10:54    | $9^{10} \\ \frac{12}{7} \\ \frac{12}{6} \\ \frac{1}{3} \\ \frac{1}{7} \\ \frac{1}{6} \\ \frac{1}{5} \\ \frac{1}{3} \\ \frac{1}{3} \\ \frac{1}{3} \\ \frac{1}{5} \\ \frac{1}{5} \\ 1$ |
|---|------|-----------------|----------|------------------------------|---------|---------------------------------------|-----|----------|-----------------------------------------|-----------------|----------|----------------------------------------------------------------------------------------------------|
|   |      |                 |          |                              |         |                                       |     |          |                                         |                 |          |                                                                                                    |
|   | 2    |                 |          |                              |         |                                       |     |          |                                         | 88 <sup>0</sup> |          |                                                                                                    |
|   |      | <b>.</b>        |          |                              |         |                                       |     |          | ::::::::::::::::::::::::::::::::::::::: |                 | ۱        |                                                                                                    |
|   | AE?  |                 |          |                              |         |                                       |     |          |                                         |                 |          |                                                                                                    |
|   | 2    |                 |          |                              |         | _                                     |     |          |                                         |                 |          |                                                                                                    |
|   |      |                 |          |                              |         | · · · · · · · · · · · · · · · · · · · |     |          |                                         |                 |          |                                                                                                    |
|   |      |                 |          |                              |         |                                       |     |          |                                         |                 |          |                                                                                                    |
|   |      | <b>N</b>        | <u> </u> |                              |         |                                       |     |          |                                         |                 |          |                                                                                                    |
|   | L.S. |                 |          |                              |         | 0                                     |     |          |                                         |                 |          | _                                                                                                    |
|   |      |                 |          |                              |         |                                       |     |          |                                         |                 |          |                                                                                                    |
|   |      |                 |          | 8                            |         |                                       |     |          |                                         |                 |          | _                                                                                                    |
|   | En-  |                 |          |                              |         |                                       |     |          |                                         |                 |          |                                                                                                    |
|   |      |                 |          |                              |         |                                       |     |          |                                         |                 |          | _                                                                                                    |
|   |      |                 |          |                              |         | <u> </u>                              |     |          |                                         |                 |          | _                                                                                                    |
|   |      |                 |          |                              |         |                                       |     |          |                                         |                 |          | _                                                                                                    |
|   |      |                 |          |                              |         |                                       |     |          |                                         |                 |          |                                                                                                    |
|   | 8    |                 |          | $\overline{\mathbf{\Theta}}$ |         |                                       | i   | <b>İ</b> | 1                                       |                 | <b>1</b> | 6                                                                                                    |
|   |      |                 | 9 10     |                              |         |                                       |     |          |                                         |                 |          |                                                                                                    |

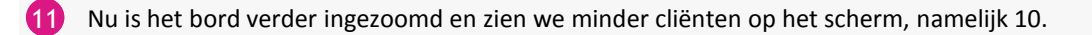

12 Om de resterende 5 cliënten te zien dient er gescrold te worden naar beneden, dit doen we door te scrollen of swipen.

13 Het swipen doe je door je finger op het scherm te zetten en het een richting op te slepen.

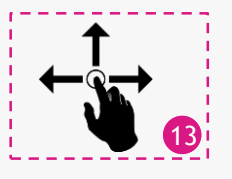

14 Klik op de grote zoom knop.

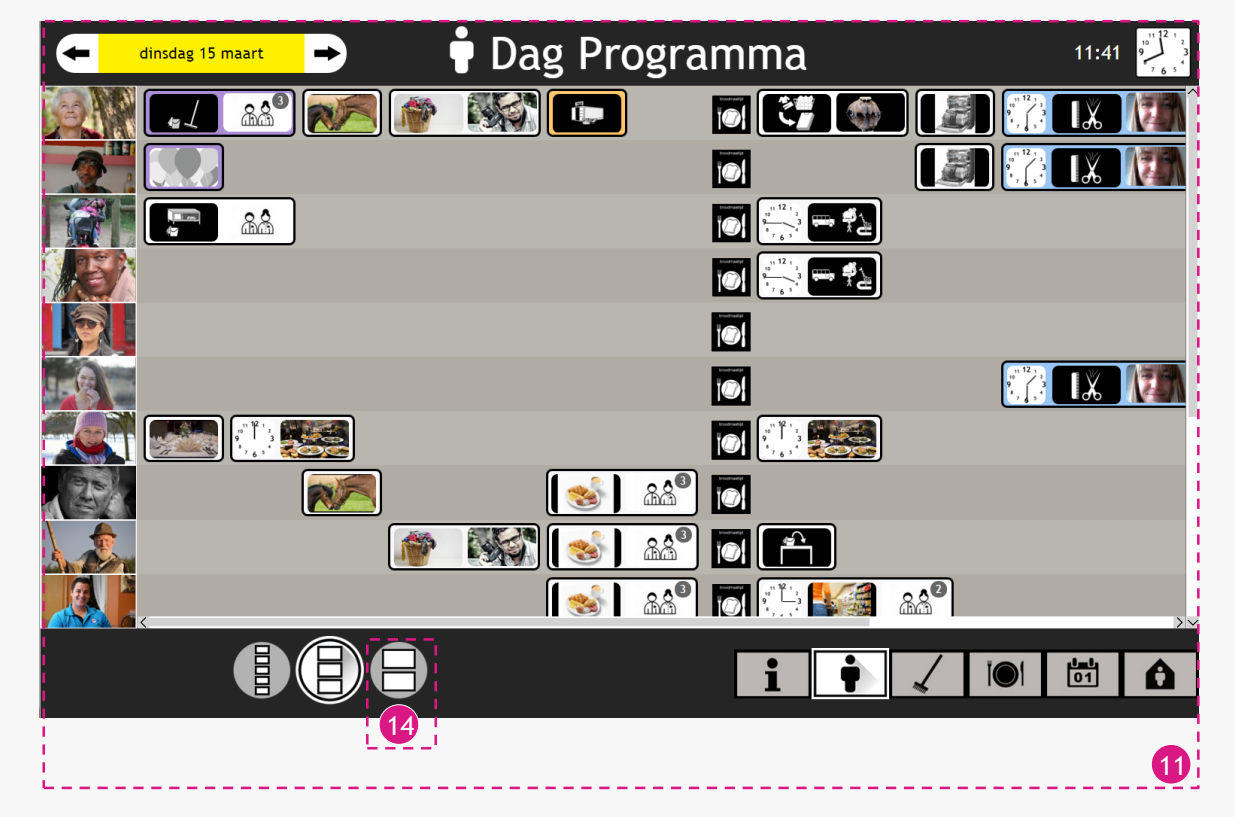

15 Nu is het bord maximaal ingezoomd en zien we nog minder cliënten op het scherm, namelijk 5.

We kunnen de rest van de afspraak balk bekijken door te swipen of het reguliere scrollen.

16

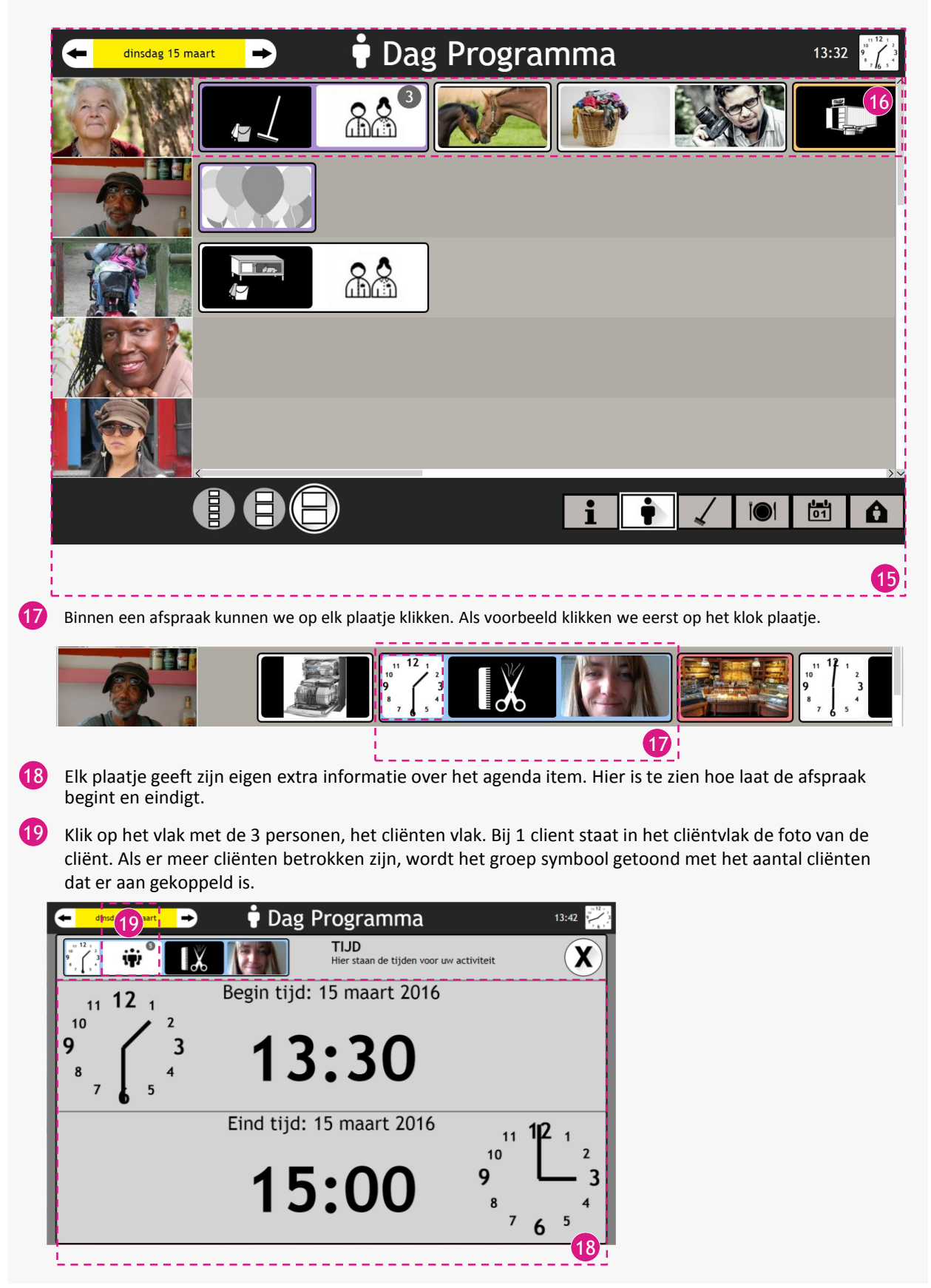

20 Hier ziet u een overzicht van de cliënten die meedoen aan deze afspraak.

Klik op het vlak met de kam en de schaar: het Wat/Waar vlak.

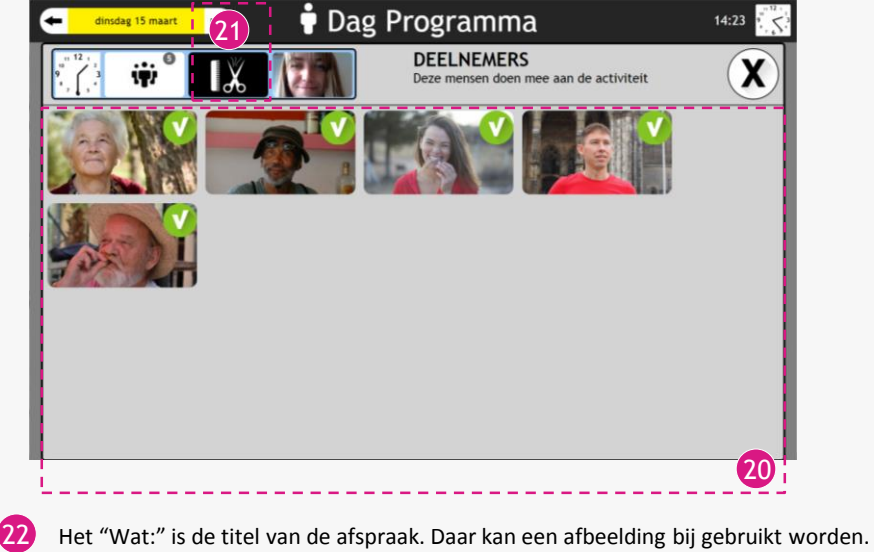

De "Waar:" is een aanduiding op welke plek de afspraak zal plaats vinden. Ook eventueel met afbeelding.

23 Een afspraak kan ook een beeldverhaal als uitleg bevatten. Het beeldverhaal kan maximaal 8 afbeeldingen bevatten om de afspraak/activiteit te verduidelijken.

24 Klik op de afbeelding van de jongedame, het vlakje voor begeleider(s)

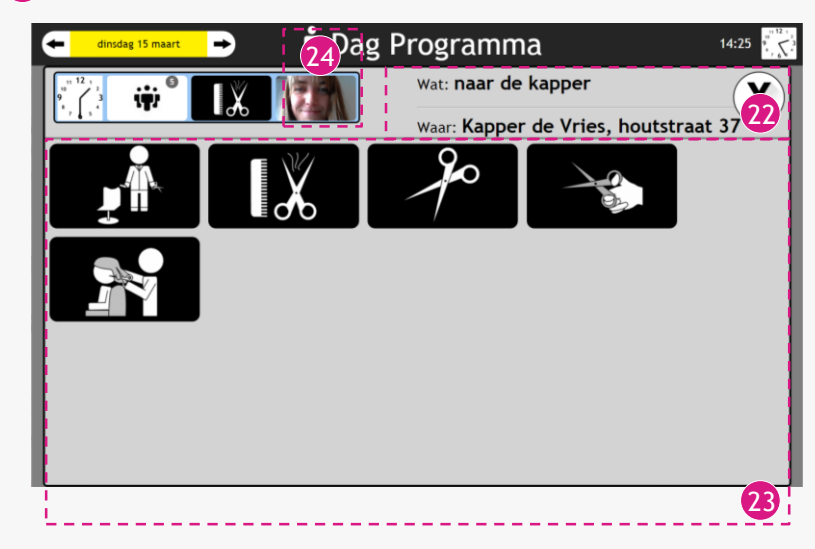

25 Hier ziet u een overzicht van de begeleider(s) bij deze afspraak.

26 Om dit venster te sluiten kunt u op de ronde knop met een X klikken, deze bevindt zich rechtsboven.

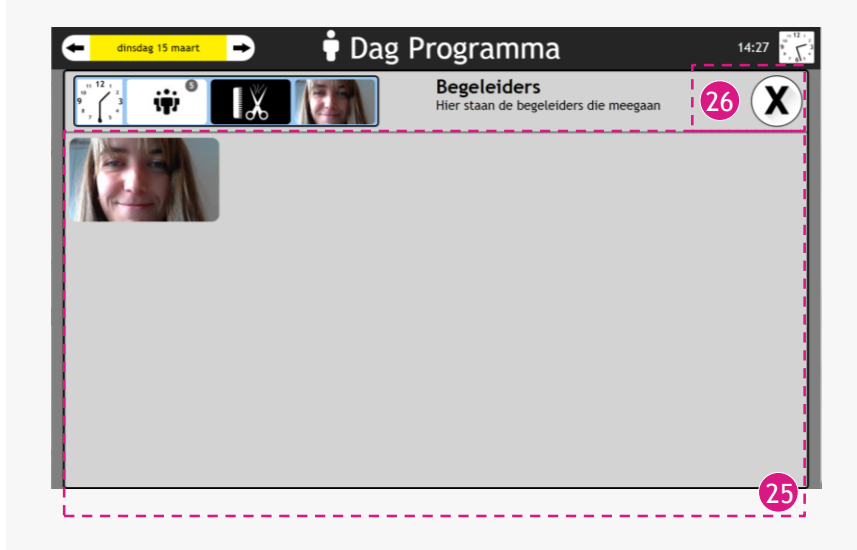

27 Klik rechtsonder op de rechthoekige knop met de bezemsteel.

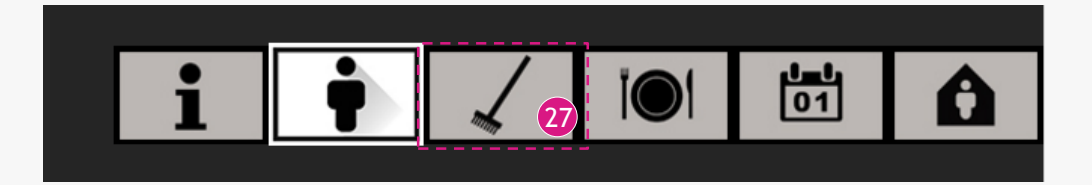

- 28 Aan de linkerkant ziet u de dagen van deze week.
- 29 De taken staan per dag van links naar rechts afgebeeld. Al deze activiteiten zijn aanklikbaar.
- 30 Druk op de pijl naar rechts om de volgende week te bekijken.
- 31 Druk op de pijl naar links om de vorige week te bekijken.

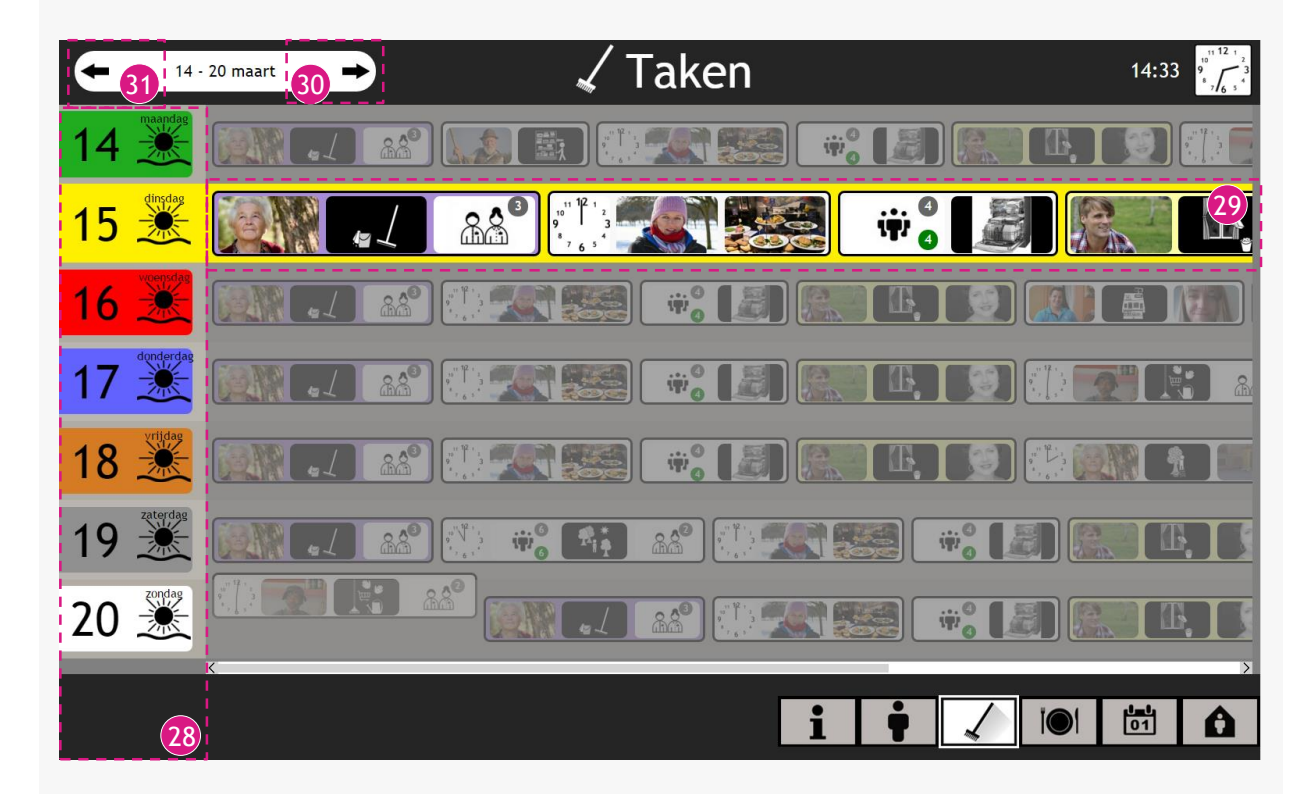

32 Klik nu rechtsonder op de rechthoekige knop met een bord en bestek.

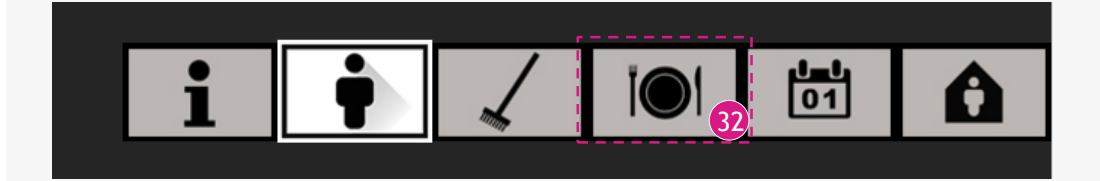

33 Aan de linkerkant ziet u de dagen van deze week.

34 De maaltijden staan per dag van links naar rechts afgebeeld. Ook al deze activiteiten zijn aanklikbaar.

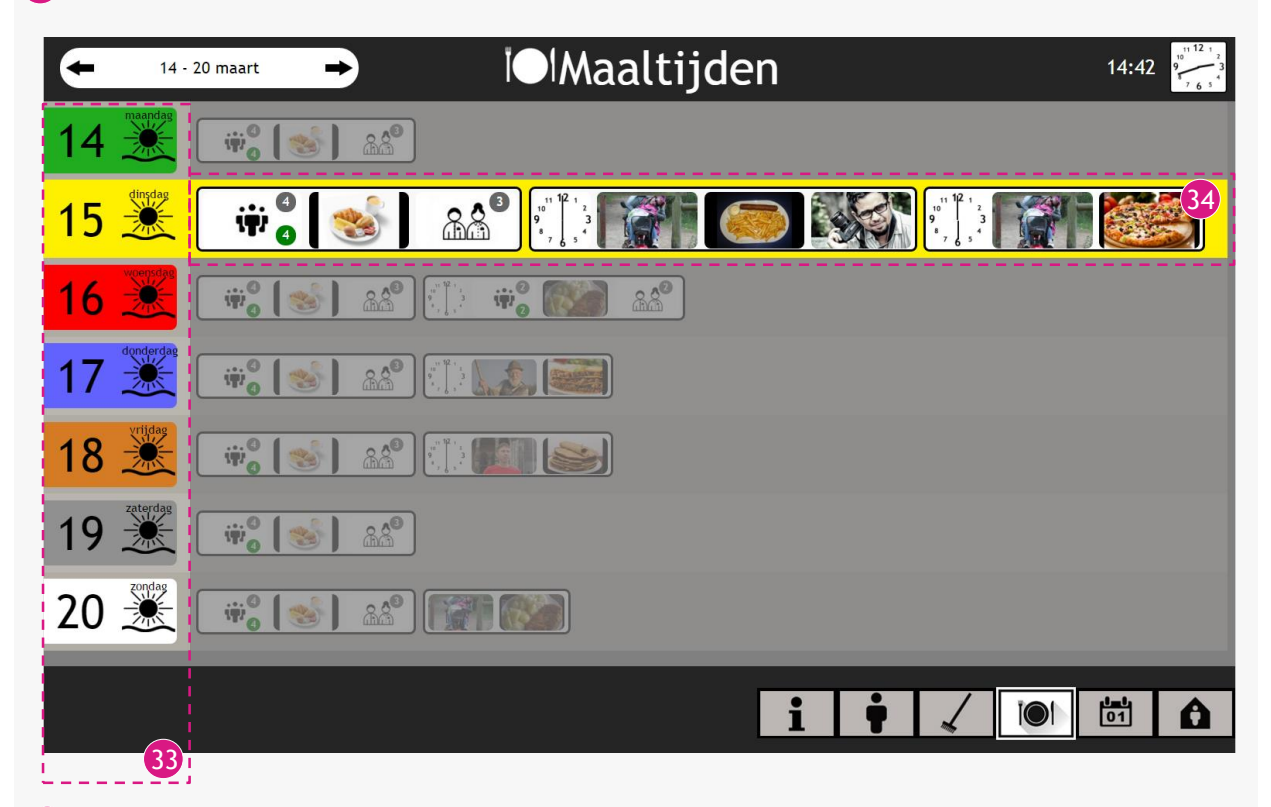

34 Klik rechtsonder op de rechthoekige knop met 01 er in afgebeeld.

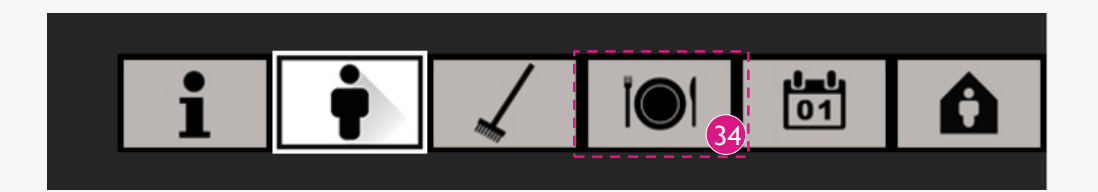

35 Aan de linkerkant ziet u de dagen van deze week.

36 De kalender afspraken staan per dag van links naar rechts afgebeeld. Ook al deze activiteiten zijn aanklikbaar.

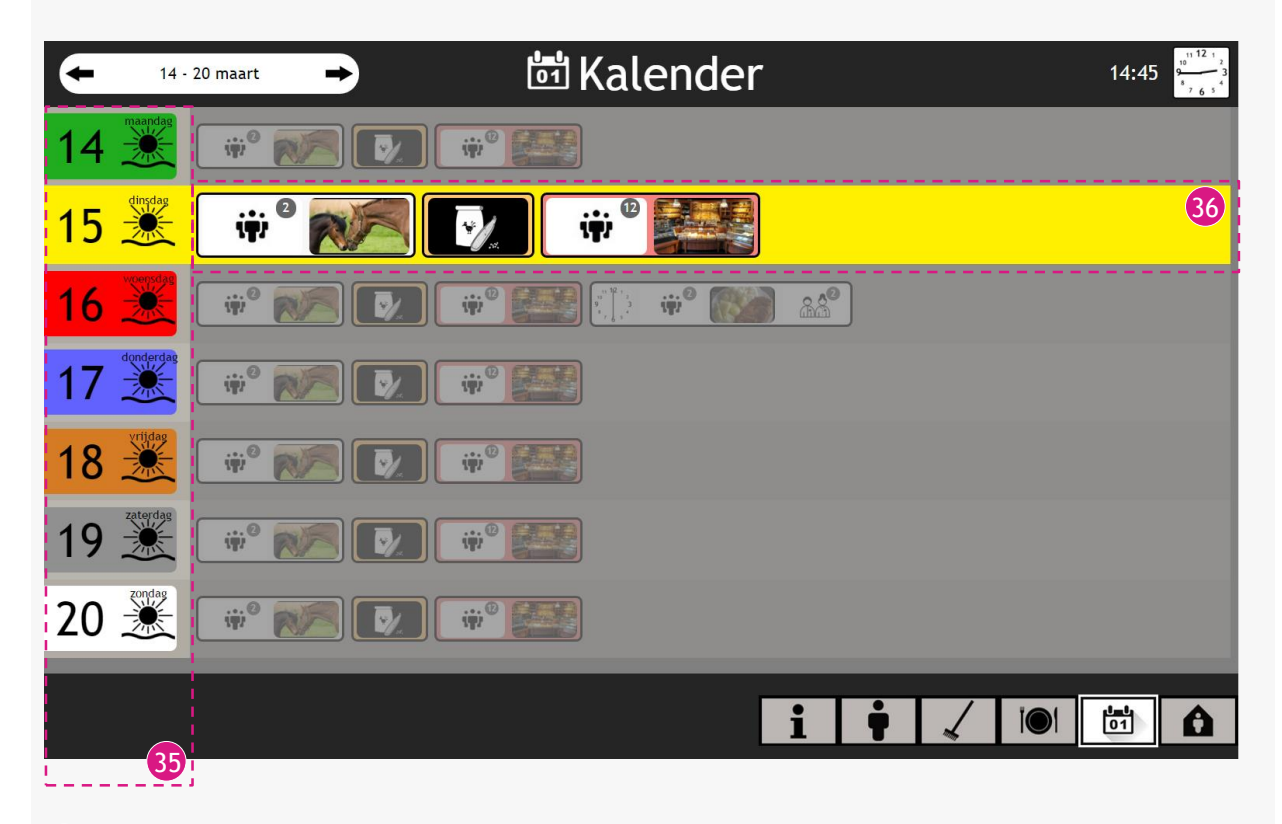

37 Klik rechtsonder op de rechthoekige knop met een huisje er in.

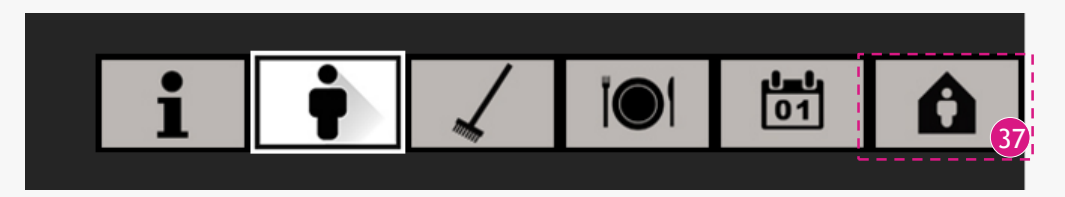

38 Aan de linkerkant ziet u de dagen van deze week, met de pijlen er onder kunt u wisselen tussen weken.

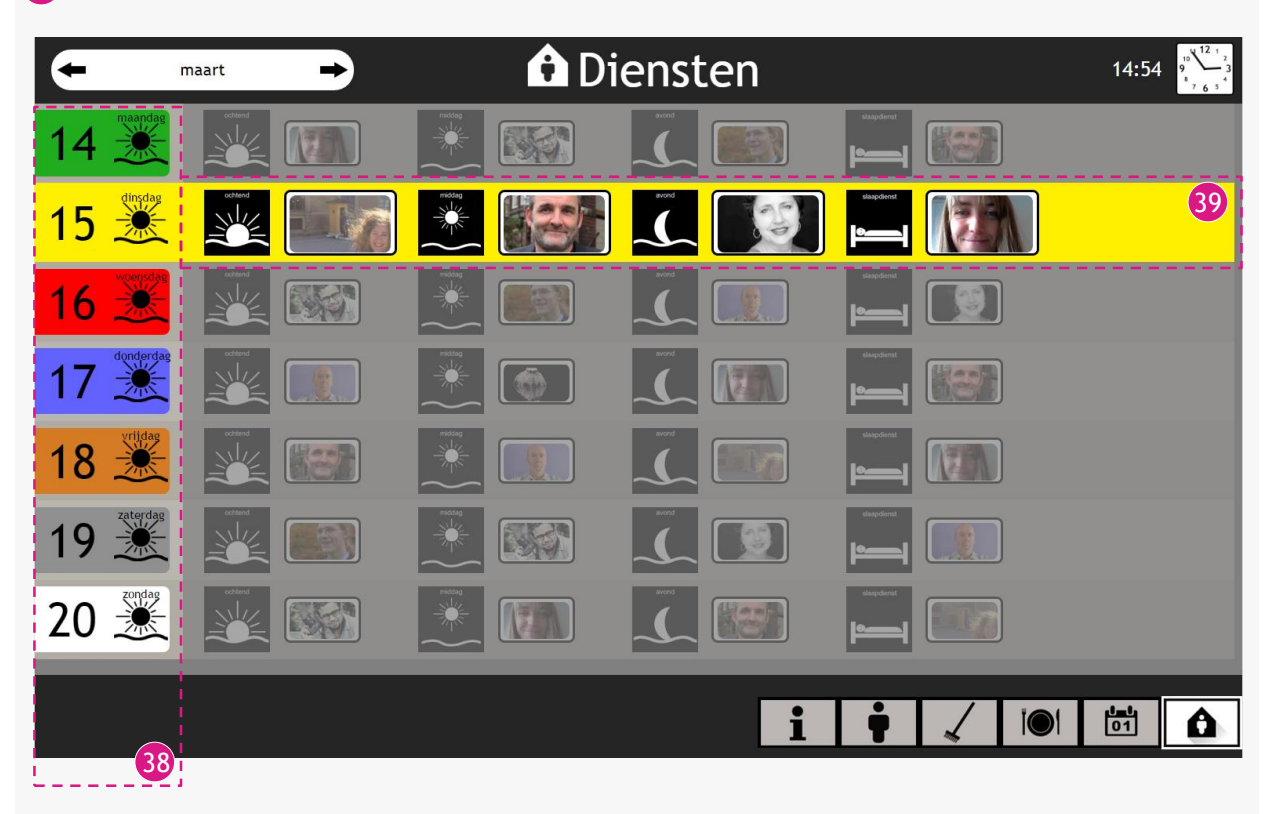

39 De diensten van de medewerkers staan per dag van links naar rechts afgebeeld.

*Voor meer informatie over de agenda of afspraken aanmaken, verwijzen we u naar de handleidingen van deze onderdelen.*